#### **УТВЕРЖДАЮ**

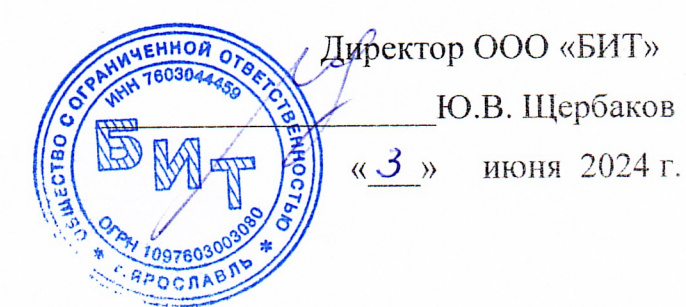

# ПРОГРАММА ДЛЯ ЭВМ С ИСПОЛЬЗОВАНИЕМ ИСКУССТВЕННОГО ИНТЕЛЛЕКТА ДЛЯ ПРОГНОЗИРОВАНИЯ ЧАСОВ ПИКОВОЙ НАГРУЗКИ И ОПТИМИЗАЦИИ ЭНЕРГОПОТРЕБЛЕНИЯ ОРГАНИЗАЦИИ («ЭНЕРГОБИТ»)

Инструкция для пользователя

ЛИСТ УТВЕРЖДЕНИЯ

СОГЛАСОВАНО:

Главный консультант проекта

А.И. Лукашов

« 3 » июня 2024г.

Начальник отдела разработки

<u>раници</u> У.Н. Асекритов

« <u>3</u> » июня 2024 г.

Руководитехь IT-проектов

« **З** » июня 2024г.

2024

**УТВЕРЖДЕН** 

# ПРОГРАММА ДЛЯ ЭВМ С ИСПОЛЬЗОВАНИЕМ ИСКУССТВЕННОГО ИНТЕЛЛЕКТА ДЛЯ ПРОГНОЗИРОВАНИЯ ЧАСОВ ПИКОВОЙ НАГРУЗКИ И ОПТИМИЗАЦИИ ЭНЕРГОПОТРЕБЛЕНИЯ ОРГАНИЗАЦИИ («ЭНЕРГОБИТ»)

Инструкция для пользователя

Листов 47

#### АННОТАЦИЯ

Настоящий документ содержит руководство пользователя для работы с ПО «ЭнергоБИТ» через web-интерфейс. Описаны шаги по вводу данных предприятия, созданию и настройке виджетов рабочего стола, а также по работе с ценовым калькулятором и формированию отчётов с рекомендациями по мероприятиям управления энергопотреблением предприятия.

## СОДЕРЖАНИЕ

| 1 | Назначение программы                 | 4    |
|---|--------------------------------------|------|
| 2 | Условия выполнения программы         | 6    |
| 3 | Выполнение программы                 | 7    |
|   | .1 Запуск. Главная страница          | 7    |
|   | .2 Ввод данных предприятия           | 9    |
|   | .2.1 Данные о филиалах               | . 10 |
|   | .2.2 Данные о зданиях                | . 13 |
|   | .2.3 Данные о точках учёта           | . 14 |
|   | .2.4 Данные об объектах потребления  | . 16 |
|   | .2.5 Данные о приборах учёта         | . 17 |
|   | .2.6 Данные о накопителях            | . 20 |
|   | 2.7 Данные об объектах генерации     | . 21 |
|   | .2.8 Данные об актах присоединения   | . 23 |
|   | 2.9 Данные о транзитных потребителях | . 24 |
|   | .2.10 Данные о количестве работников | . 27 |
|   | .2.11 Данные о подстанциях           | . 28 |
|   | .2.12 Данные о выпускаемой продукции | . 30 |
|   | .2.13 Данные о договорах             | . 31 |
|   | .3 Настройка рабочих столов          | . 31 |
|   | .4 Ценовой калькулятор               | . 39 |
|   | 5.5 Формирование отчёта              | . 42 |
| 4 | Сообщения пользователю               | . 43 |
| 0 | означения и сокращения               | . 44 |
| T | рмины и определения                  | . 45 |
| Π | иложение А                           | . 46 |

Главным назначением ПО «ЭнергоБИТ» является автоматизация процесса принятия управленческих решений по снижению затрат на электроэнергию предприятия - пользователя за счёт:

представления данных о текущем уровне рыночных цен и показателей потребления электрической энергии;

– подготовки предложений по оптимизации энергопотребления;

 наглядного отображения в интуитивно понятном визуальном интерфейсе информации о затратах, технических параметрах потребления и качестве электрической энергии;

 выдачи информации о работе электропотребляющего оборудования и интеллектуальной системы учёта электроэнергии.

В ПО «ЭнергоБИТ» реализованы следующие функции:

 – чтение объёмов энергопотребления, почасовых рыночных цен и часов пиковой нагрузки за определённый период для заданного объекта, категории, мощности и уровня напряжения;

– статистический анализ выбранного набора данных;

построение графиков и диаграмм;

 отображение результатов прогнозирования в табличном и графическом виде с расчётом стандартных показателей точности прогноза; определение оптимального суточного профиля энергопотребления с учётом заданных ограничений.

Исходя из функции и прав, пользователи делятся на следующие группы:

1. Администратор системы:

- устанавливает права других пользователей системы;

- имеет доступ к журналам системы.

2. Руководитель организации:

- имеет максимальные права доступа в своей организации;

- имеет возможность просматривать все данные организации;

- имеет доступ ко всем отчётам;

 имеет возможность делегировать полномочия на просмотр объектов другим сотрудникам.

3. Экономист:

- имеет возможность ввода;

– имеет доступ к данным.

4. Главный энергетик / технический директор:

 имеет возможность просмотра всех данных по всем объектам энергетики;

- имеет возможность ввода любого объекта энергетики;

 имеет возможность контроля над подчинёнными энергетиками/ электриками.

5. Энергетик / электрик:

 имеет доступ к просмотру всех объектов энергетики в рамках своего участка;

 имеет возможность заносить новые объекты в рамках своего участка.

#### 2 УСЛОВИЯ ВЫПОЛНЕНИЯ ПРОГРАММЫ

Для доступа организации – пользователя к работе с ПО «ЭнергоБИТ» приобретается лицензия или подписка.

Работа с ПО «ЭнергоБИТ» осуществляется через пользовательский web-интерфейс, доступный с помощью ПК пользователя. ПК должен иметь доступ к сети интернет и иметь минимальный набор оборудования:

– монитор (не менее 24 дюймов);

– клавиатура;

– мышь;

Для печати формируемых отчётов ПК должен быть подключён к принтеру.

#### 3 ВЫПОЛНЕНИЕ ПРОГРАММЫ

#### 3.1 Запуск. Главная страница

Для входа в web-интерфейс:

- Шаг 1. В помощью web-браузера перейдите на сайт https://enmgm.bit76.ru
- Шаг 2. Введите имя пользователя и пароль и нажмите «Войти». Примечание – Пользователь должен быть зарегистрирован.

| Тароль |  |
|--------|--|
| Пароль |  |

Шаг 3. Из выпадающего списка выберите организацию и нажмите кнопку «Выбрать».

| Выберите организацию | 0 |
|----------------------|---|
|                      |   |
|                      |   |
| Выбрать              |   |

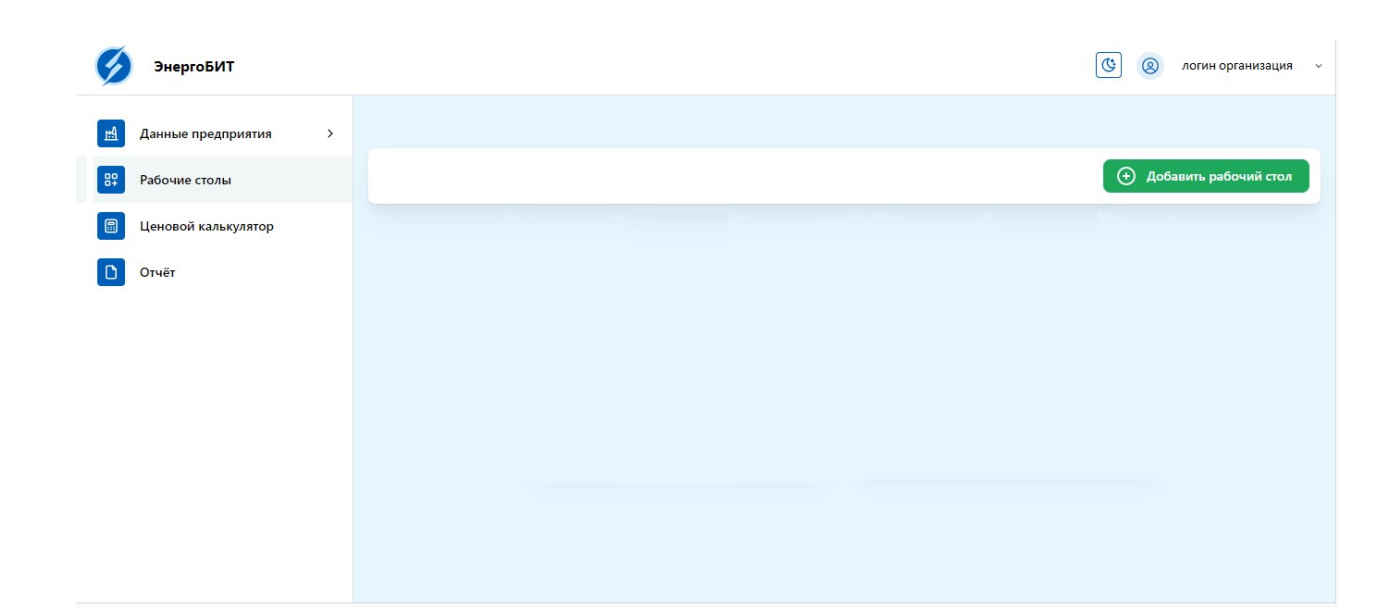

Шаг 4. Откроется главное окно на вкладке «Рабочие столы».

Главное окно имеет 4 вкладки:

- «Данные предприятия»;

- «Рабочие столы»;

- «Ценовой калькулятор»;

– «Отчёт».

На вкладке «Данные предприятия», в зависимости от прав пользователя, доступен ввод, просмотр и редактирования данных о зданиях и сооружениях объекта, работниках и продукции, выпускаемой организацией, источниках и потребителях электроэнергии, точках учёта, и других данных (см. п 3.2).

На вкладке «Рабочие столы» доступно управление виджетами для быстрого доступа к аналитике энергетического хозяйства организации (см. п 3.3).

На вкладке «Ценовой калькулятор» доступен сервис, который помогает анализировать энергопотребление на предприятии, мониторить рынок цен на

электроэнергию и рассчитывать самую выгодную ценовую категорию для данного предприятия (см п. 3.4).

На вкладке «Отчёт» доступно формирование отчёта о прогнозе часов пиковой нагрузки для снижения электропотребления (см. п. 3.5).

#### 3.2 Ввод данных предприятия

Для ввода или просмотра данных предприятия:

Шаг 1. Откройте список, нажав на кнопку «Данные предприятия».

| щ | Данные предприятия     | ^  |
|---|------------------------|----|
|   | Филиалы                | 1  |
|   | Здания                 | 1  |
|   | Точки учёта            | 4  |
|   | Объекты потребления    | 5  |
|   | Приборы учёта          | 39 |
|   | Накопители             | 7  |
|   | Объекты генерации      | 5  |
|   | Акты присоединения     | 5  |
|   | Транзитные потребители | 3  |
|   | Количество работников  | 4  |
|   | Подстанции             | 5  |
|   | Выпуск продукции       | 5  |
|   | Договоры               | 2  |

Шаг 2. Для открытия поля с информацией о параметрах организации

нажмите на соответствующую строчку.

Примечание – Справа от названия указано количество

добавленных объектов в каждом параметре.

#### 3.2.1 Данные о филиалах

Шаг 1. Откройте вкладку «Филиалы».

| ЭнергоБИТ              |    |                                                   | 🕲 🛞 timofeeva ООО "АДС" Тест 🗸 |
|------------------------|----|---------------------------------------------------|--------------------------------|
| 🖻 Данные предприятия   | ^  | Филиалы                                           |                                |
| Филиалы                | 1  |                                                   |                                |
| Здания                 | 1  | Поиск Основной филиал                             | (+) Добавить                   |
| Точки учёта            | 4  | Адрес: Филиал                                     | ×                              |
| Объекты потребления    | 5  | Название филиала: Филиал                          |                                |
| Приборы учёта          | 39 | Основной филиал: Нет                              | Подробнее →                    |
| Накопители             | 7  |                                                   |                                |
| Объекты генерации      | 5  | Адрес: Филиал 2                                   | ×                              |
| Акты присоединения     | 5  | Название филиала: Филиал 2<br>Основной филиал: Да | Подробнее →                    |
| Транзитные потребители | 3  |                                                   |                                |
| Количество работников  | 4  | Адрес: Филиал 3                                   | ×                              |
| Подстанции             | 5  | Название филиала: Филиал 3                        |                                |
| Выпуск продукции       | 5  | Основной филиал: Нет                              | Подробнее →                    |
| Договоры               | 2  |                                                   |                                |

- Шаг 2. Для просмотра параметров филиала, выберите нужный филиал из списка и нажмите кнопку «Подробнее». Откроется карточка филиала.
- Шаг 3. При необходимости, скорректируйте параметры и нажмите
- Шаг 4. Чтобы добавить новый филиал нажмите кнопку «Добавить».
- Шаг 5. В открывшемся окне заполните обязательные строки и нажмите кнопку «Добавить». Запись появится в списке.

| Карточка филиала    | Плановые данные | Здания | Монитор энергетика |  |
|---------------------|-----------------|--------|--------------------|--|
|                     |                 |        |                    |  |
| <b>дрес:</b> Филиал |                 |        |                    |  |
| азвание             | Филиал          |        |                    |  |
| оилиала:            | - Contrast      |        |                    |  |
| сновной             |                 |        |                    |  |
|                     |                 |        |                    |  |

**Примечание** - Параметр «Основной филиал» возможно добавить только для одного филиала.

На вкладке «Плановые данные» можно создавать записи плановых параметров потребления электроэнергии и затрат на неё на контрольный период.

| азад             |                 |        |                    |            |            |
|------------------|-----------------|--------|--------------------|------------|------------|
| Карточка филиала | Плановые данные | Здания | Монитор энергетика |            |            |
|                  |                 |        |                    |            | 🕀 Добавить |
|                  |                 |        |                    |            | ९ ४ ≣ Ξ 🖸  |
| Дата начала ᡝ 🚦  | Дата заверше    | ния↑↓  | Потребление ↑↓     | Затраты ↑↓ | Действия   |
| 2024-02-01       | 2024-06-30      |        | 2342345            | 3356678    | ピ 団        |
| 2024-04-01       | 2024-04-30      |        | 246789             | 6533225    | ピ 団        |

Шаг 1. Для создания новой записи нажмите кнопку «Добавить».

11

| Плановые данные  | ×        |
|------------------|----------|
| Период *         |          |
| Дата             |          |
| Потребление *    |          |
| Введите значение | <b>^</b> |
| Затраты *        |          |
| Введите значение | <u>^</u> |

# Шаг 2. В открывшемся окне заполните обязательные строки и нажмите кнопку «Добавить». Запись появится в списке.

На вкладке «Монитор энергетика» доступна схема привязанных к филиалу связей со зданиями, точками учёта, объектами потребления и их характеристики. Данные связи строятся автоматически при заполнении данных предприятия.

|                            | Монитор энергетика                                                                                                    | -                    |                     |
|----------------------------|----------------------------------------------------------------------------------------------------|----------------------|---------------------|
|                            | Parman                                                                                                    |                      |                     |
| (<br>Точка учёта: тест пла | новых данных                                                                                                    | _                    |                     |
| Максимальная мощн          | ость (кВт): 500                                                                                                    |                      |                     |
| 2                          |                                                                                                    | )                    |                     |
| Подстанция                 |                                                                                                    | Точка учёта: Котельн | ная Корабельная ул. |
|                            |                                                                                                    |                      |                     |
| Название: Подстанци        | AR                                                                                                    | Максимальная мощн    | ость (кВт): 800     |
| Название: Подстанци        | AR                                                                                                    | Максимальная мощн    | ость (кВт): 800     |
| Название: Подстанци        | здание                                                                                                    | Максимальная мощн    | ость (кВт): 800     |
| Название: Подстанци        | ая<br>Здание<br>Адрес: Здание                                                                                             | Максимальная мощн    | ость (кВт): 800     |
| Название: Подстанци        | ая<br>Здание<br>Адрес: Здание                                                                                             | Максимальная мощн    | ость (кВт): 800     |
| Название: Подстанци        | ая<br>Здание<br>Адрес: Здание<br>Объект потребления                                                                       | Максимальная мощн    | ость (кВт): 800     |
| Название: Подстанци        | ая<br>Здание<br>Адрес: Здание<br>Объект потребления<br>Тип оборудования: Котел                                            | Максимальная мощн    | ость (кВт): 800     |
| Название: Подстанци        | ая<br>Здание<br>Адрес: Здание<br>Объект потребления<br>Тип оборудования: Котел<br>Марка: Нет данных                       | Максимальная мощн    | ость (кВт): 800     |
| Название: Подстанци        | ая<br>Здание<br>Адрес: Здание<br>Объект потребления<br>Тип оборудования: Котел<br>Марка: Нет данных<br>Модель: ПСЧ-4ТМ.05 | Максимальная мощн    | ость (кВт): 800     |

12

#### 3.2.2 Данные о зданиях

Шаг 1. Откройте вкладку «Здания».

| щ | Данные предприятия  | ^  | Здания               |             |
|---|---------------------|----|----------------------|-------------|
|   | Филиалы             | 3  | Поиск                | 🕂 Добавить  |
|   | Здания              | 1  |                      |             |
|   | Точки учёта         | 4  | Адрес: Здание        | ×           |
|   | Объекты потребления | 5  | Площадь здания:      |             |
|   | Приборы учёта       | 39 | Количество этажей:   | Подробнее → |
|   | Накопители          | 7  | Адрес: Рыбинск       | ×           |
|   | Объекты генерации   | 5  | Площадь здания: 353  |             |
|   | Акты присоединения  | 5  | Количество этажей: 2 | Подробнее → |

- Шаг 2. Для просмотра параметров зданий, выберите нужное здание из списка и нажмите кнопку «Подробнее». Откроется карточка здания.
- Шаг 3. При необходимости, скорректируйте параметры и нажмите
- Шаг 4. Чтобы добавить новое здание нажмите кнопку «Добавить».
- Шаг 5. В открывшемся окне заполните обязательные строки и нажмите кнопку «Добавить». Запись появится в списке.

| Назад                   |           |            |                     |            |                   |            |          |
|-------------------------|-----------|------------|---------------------|------------|-------------------|------------|----------|
| Карточка з              | здания Т  | очки учёта | Объекты потребления | Накопители | Объекты генерации | Подстанции |          |
| Адрес:                  | Рыбинск   |            |                     |            |                   |            |          |
| Площадь<br>здания:      | 35        | 53         |                     |            |                   |            | Ŷ        |
| Количеств<br>этажей:    | 0         | 2          |                     |            |                   |            | Ŷ        |
| Площадь<br>территори    | и:        | 1377       |                     |            |                   |            | ^<br>~   |
| Долгота:                | 55        |            |                     |            |                   |            | <b>^</b> |
| Широта:                 | 66        |            |                     |            |                   |            | ~        |
| Год ввода<br>эксплуатац | в<br>цию: | 1966       |                     |            |                   |            | Ŷ        |
| Электросн               | абжение:  | Централь   | ное                 |            |                   |            | 0        |

В окне в одном ряду с вкладкой «Карточка здания» присутствуют перекрёстные вкладки, связанные с выбранным зданием. Описания данных вкладок приведено в пп. 3.2.3, 3.2.4, 3.2.6, 3.2.7, 3.2.11.

#### 3.2.3 Данные о точках учёта

Шаг 1. Откройте вкладку «Точки учёта».

| Точки учёта                                        |             |
|----------------------------------------------------|-------------|
| Поиск Сценовая категория                           | 🕀 Добавить  |
| Наименование точки учёта: тест плановых данных     | ×           |
| Наименование электроустановки сетевой организации: |             |
| Наименование электроустановки заявителя:           |             |
| Ценовая категория: 3 ЦК                            |             |
| Напряжение (кВ): 25                                |             |
| Максимальная мощность (кВт): 500                   | Подробнее → |
| Наименование точки учёта: тест спидометр           | ×           |
| Наименование электроустановки сетевой организации: |             |
| Наименование электроустановки заявителя:           |             |
| <b>Ценовая категория:</b> 3 ЦК                     |             |
| Напряжение (кВ): 12                                |             |
| Максимальная мощность (кВт): 560                   | Подробнее → |

- Шаг 2. Для просмотра параметров точки учёта, выберите нужную точку учёта из списка и нажмите кнопку «Подробнее». Откроется карточка точки учёта.
- Шаг 3. При необходимости, скорректируйте параметры и нажмите 🗹
- Шаг 4. Чтобы добавить новую точку учёта нажмите кнопку «Добавить».
- Шаг 5. В открывшемся окне заполните обязательные строки и нажмите кнопку «Добавить». Запись появится в списке.

| Назад                             |                      |                     |                 |        |                     |                 |          |
|-----------------------------------|----------------------|---------------------|-----------------|--------|---------------------|-----------------|----------|
| Точка учёта                       |                      |                     |                 |        |                     |                 |          |
| Карточка точки у                  | чёта Дого            | овор Акт присоедине | ия Прибор учёта | Здания | Точки присоединения | Плановые данные |          |
| Название точки                    | учёта:               |                     |                 |        |                     |                 |          |
| тест плановых да                  | нных                 |                     |                 |        |                     |                 |          |
| Наименование з<br>сетевой организ | электроуста<br>ации: | ановки              |                 |        |                     |                 |          |
| Наименование з<br>заявителя:      | электроуста          | ановки              |                 |        |                     |                 |          |
| Ценовая<br>категория:             | з ЦК                 |                     |                 |        |                     |                 | ٥        |
| Напряжение<br>(кВ):               | 25                   |                     |                 |        |                     |                 | \$       |
| Максимальная и<br>(кВт):          | мощность             | 500                 |                 |        |                     |                 | <b>`</b> |

В окне в одном ряду с вкладкой «Карточка точки учёта» присутствуют перекрёстные вкладки, связанные с выбранной точкой учёта. Описания данных вкладок приведено в пп. 3.2.13, 3.2.8, 3.2.5, 3.2.2, 3.2.1.

#### 3.2.4 Данные об объектах потребления

Шаг 1. Откройте вкладку «Объекты потребления».

| Объекты потребления                                                                  |              |
|--------------------------------------------------------------------------------------|--------------|
| Поиск Наличие встроенного прибора учёта Наличие частотно-регулируемого привода (ЧРП) | 🕀 Добавить   |
| Марка: ООО АДС<br>Модель: Без названия                                               | ×            |
| Номинальная мощность: 1000                                                           |              |
| Наличие встроенного прибора учёта: Да                                                |              |
| Наличие частотно-регулируемого привода (ЧРП): Да                                     | Подробнее →  |
| Марка: Нет данных                                                                    | ×            |
| Модель: ПСЧ-4ТМ.05                                                                   |              |
| Номинальная мощность: 12312                                                          |              |
| Наличие встроенного прибора учёта: Нет                                               |              |
| Наличие частотно-регулируемого привода (ЧРП): Нет                                    | Подробнее -> |

- Шаг 2. Для просмотра параметров объекта потребления, выберите нужный объект потребления из списка и нажмите кнопку «Подробнее». Откроется карточка объекта потребления.
- Шаг 3. При необходимости скорректируйте параметры и нажмите 💟
- Шаг 4. Чтобы добавить объект потребления нажмите кнопку «Добавить».
- Шаг 5. В открывшемся окне заполните обязательные строки и нажмите кнопку «Добавить». Запись появится в списке.

Чекбоксы «Наличие встроенного прибора учёта» и «Наличие частотнорегулируемого привода (ЧРП)» позволяют отобразить в списке только объекты потребления с данными характеристиками.

В окне в одном ряду с вкладкой «Карточка объекта потребления» присутствуют перекрёстные вкладки, связанные с выбранным объектом потребления. Описания данных вкладок приведено в пп. 3.2.10, 3.2.12, 3.2.2, 3.2.1.

#### 3.2.5 Данные о приборах учёта

Шаг 1. Откройте вкладку «Приборы учёта».

| Приборы учёта                                                |             |
|--------------------------------------------------------------|-------------|
| Поиск                                                        | 💮 Добавить  |
| Марка: Производитель 3                                       | ×           |
| Модель: Модель4                                              |             |
| Номер прибора учёта: 64698461664                             |             |
| Присоединенная мощность:                                     |             |
| Наименование владельца интеллектуальной системы учета (ИСУ): |             |
| Адрес:                                                       |             |
| Название:                                                    | Подробнее → |
| Марка: ООО АДС                                               | ×           |
| Модель: Без названия                                         |             |
| Номер прибора учёта: 123123                                  |             |

- Шаг 2. Для просмотра параметров прибора учёта, выберите нужный прибор учёта из списка и нажмите кнопку «Подробнее». Откроется карточка прибора учёта.
- Шаг 3. При необходимости, скорректируйте параметры и нажмите
- Шаг 4. Чтобы добавить новый прибор учёта нажмите кнопку «Добавить».
- Шаг 5. В открывшемся окне заполните обязательные строки и нажмите кнопку «Добавить». Запись появится в списке.

| 1азад                                                           |   |
|-----------------------------------------------------------------|---|
| Карточка прибора учёта Объект учёта                             |   |
| Марка: ООО АДС                                                  |   |
| Модель: Без названия                                            |   |
| Наименование программного<br>обеспечения ИСУ:                   |   |
| Присоединенная<br>мощность:                                     | - |
| Наименование владельца интеллектуальной<br>системы учета (ИСУ): |   |
| Адрес:                                                          |   |
| Название:                                                       |   |
| Наличие интеллектуальной системы учета:                         |   |

Шаг 1. Откройте вкладку «Объект учёта».

| Карточка прибора учёта Объект учёта              |  |
|--------------------------------------------------|--|
| Тип оборудования: Котельная                      |  |
| Марка: Нет данных                                |  |
| Модель: ПСЧ-4ТМ.05                               |  |
| Номинальная мощность: 12312                      |  |
| Наличие встроенного прибора учёта:               |  |
| Наличие частотно-регулируемого<br>привода (ЧРП): |  |

Шаг 2. При необходимости, скорректируйте параметры и нажмите

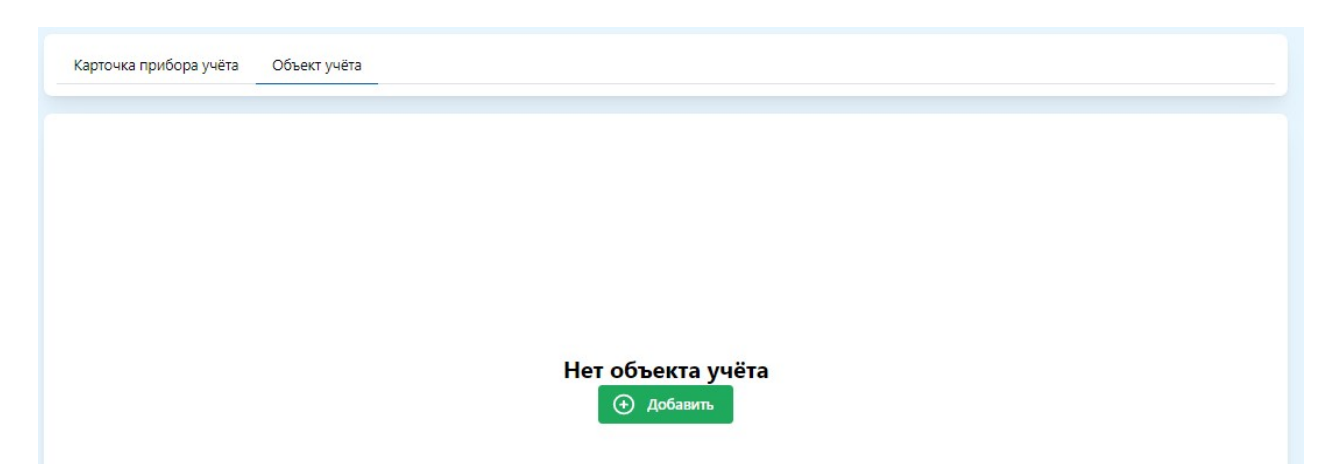

- Шаг 3. Чтобы добавить прибор учёта нажмите кнопку «Добавить». Примечание – К одному прибору учёта можно добавить только один объект учёта.
- Шаг 4. В открывшемся окне заполните обязательные строки и нажмите кнопку «Добавить». Запись появится в списке.

#### 3.2.6 Данные о накопителях

Шаг 1. Откройте вкладку «Накопители».

| Накопители                  |              |
|-----------------------------|--------------|
| Поиск                       | 🕣 Добавить   |
| Марка: ООО АДС              | ×            |
| Модель: Без названия        |              |
| Тип накопителя: Накопитель1 | Подробнее →  |
| Марка: Производитель        | ×            |
| Модель: Модель1             | Towns (mark) |
| Тип накопителя: Накопитель1 | Подроонее →  |
| Марка: Производитель 3      | ×            |
| Модель: Модель4             |              |
| Тип накопителя: Накопитель2 | Подробнее →  |

- Шаг 2. Для просмотра параметров накопителя, выберите нужный накопитель из списка и нажмите кнопку «Подробнее». Откроется карточка накопителя.
- Шаг 3. При необходимости, скорректируйте параметры и нажмите 🚩
- Шаг 4. Чтобы добавить новый накопитель нажмите кнопку «Добавить».
- Шаг 5. В открывшемся окне заполните обязательные строки и нажмите кнопку «Добавить». Запись появится в списке.

| Накопитель                             |   |
|----------------------------------------|---|
| Карточка аккумулятора Здания           |   |
| Марка: ООО АДС<br>Модель: Без названия |   |
| Тип<br>накопителя:                     | • |

В окне в одном ряду с вкладкой «Карточка накопителя» присутствует перекрёстная вкладка «Здания», связанная с выбранным накопителем. Описание вкладки «Здания» приведено в пп 3.2.2.

# 3.2.7 Данные об объектах генерации

Шаг 1. Откройте вкладку «Объекты генерации».

| Объекты генерации                      |             |
|----------------------------------------|-------------|
| Поиск                                  | 📀 Добавить  |
| Марка: ООО АДС                         | ×           |
| Модель: Без названия                   |             |
| Тип электростанции:                    |             |
| Потребляемый ресурс:                   |             |
| Удельный расход условного топлива:     |             |
| Стоимость выработки электроэнергии:    |             |
| Признак возобновляемого источника: Нет | Подробнее → |
| Марка: Производитель 2                 | ×           |
| Модель: Модель3                        |             |
| Тип электростанции:                    |             |
| Потребляемый ресурс:                   |             |
| Удельный расход условного топлива:     |             |

Шаг 2. Для просмотра параметров объекта генерации, выберите

нужный объект генерации из списка и нажмите кнопку «Подробнее». Откроется карточка объекта генерации.

- Шаг 3. При необходимости, скорректируйте параметры и нажмите 🗹
- Шаг 4. Чтобы добавить новый объект генерации нажмите кнопку «Добавить».
- Шаг 5. В открывшемся окне заполните обязательные строки и нажмите кнопку «Добавить». Запись появится в списке.

| Объект генерации                       |          |
|----------------------------------------|----------|
| Карточка объекта генерации Здания      |          |
| Марка: ООО АДС                         |          |
| Модель: Без названия                   |          |
| Тип<br>электростанции:                 | ٥ _      |
| Потребляемый<br>ресурс:                | ٥        |
| Удельный расход условного<br>топлива:  | <b>`</b> |
| Стоимость выработки<br>электроэнергии: | <b>`</b> |
| Признак возобновляемого источника:     |          |

В окне в одном ряду с вкладкой «Карточка объекта генерации» присутствует перекрёстная вкладка «Здания», связанная с выбранным объектом генерации. Описание вкладки «Здания» приведено в пп. 3.2.2.

#### 3.2.8 Данные об актах присоединения

Шаг 1. Откройте вкладку «Акты присоединения».

| Акты присоединения          |             |
|-----------------------------|-------------|
| Поиск                       | 🕀 Добавить  |
| Адрес: aboba                | ×           |
| Дата: 2024-01-01            |             |
| Максимальная мощность: 1000 |             |
| Номер: 1000                 |             |
| Категория надёжности: 1000  | Подробнее → |
| Адрес: 123123               | ×           |
| Дата: 2024-04-10            |             |
| Максимальная мощность: 123  |             |
| Номер: 123                  |             |
| Категория надёжности: 123   | Подробнее → |

- Шаг 2. Для просмотра параметров акта присоединения, выберите нужный акт присоединения из списка и нажмите кнопку «Подробнее». Откроется карточка акта присоединения.
- Шаг 3. При необходимости, скорректируйте параметры и нажмите
- Шаг 4. Чтобы добавить новый акт присоединения нажмите кнопку «Добавить».
- Шаг 5. В открывшемся окне заполните обязательные строки и нажмите кнопку «Добавить». Запись появится в списке.

| Акт присоединения           |             |  |
|-----------------------------|-------------|--|
| Карточка акта присоединения | Точки учета |  |
| Agpec: aboba                |             |  |
| <b>Дата:</b> 2024-01-01     |             |  |
| Максимальная мощность:      | 000         |  |
| Номер: 1000                 |             |  |
| Категория надёжности: abo   | ba          |  |

В окне в одном ряду с вкладкой «Карточка акта присоединения» присутствует перекрёстная вкладка «Точки учёта», связанная с выбранным актом присоединения. Описание вкладки «Точка учёта» приведено в пп. 3.2.3.

#### 3.2.9 Данные о транзитных потребителях

Шаг 1. Откройте вкладку «Транзитные потребители».

| Транзит   | ные потребители |                  |
|-----------|-----------------|------------------|
| Поиск     |                 | 🕀 Добавить       |
| Название: | 000 "Test"      | Х<br>Подробнее → |
| Название: | 000 "АДС"       | Х<br>Подробнее → |
| Название: | OOO "Test"      | Х<br>Подробнее → |

- Шаг 2. Для просмотра параметров транзитных потребителей, выберите нужный транзитный потребитель из списка и нажмите кнопку «Подробнее». Откроется карточка транзитного потребителя.
- Шаг 3. При необходимости, скорректируйте параметры и нажмите 🗠
- Шаг 4. Чтобы добавить нового транзитного потребителя нажмите кнопку «Добавить».
- Шаг 5. В открывшемся окне заполните обязательные строки и нажмите кнопку «Добавить». Запись появится в списке.

Транзитный потребитель Карточка транзитного потребителя Точки присоединения Транзитный потребитель: ООО "АДС"

# Шаг 6. Для настройки точек присоединения откройте вкладку «Точки присоединения».

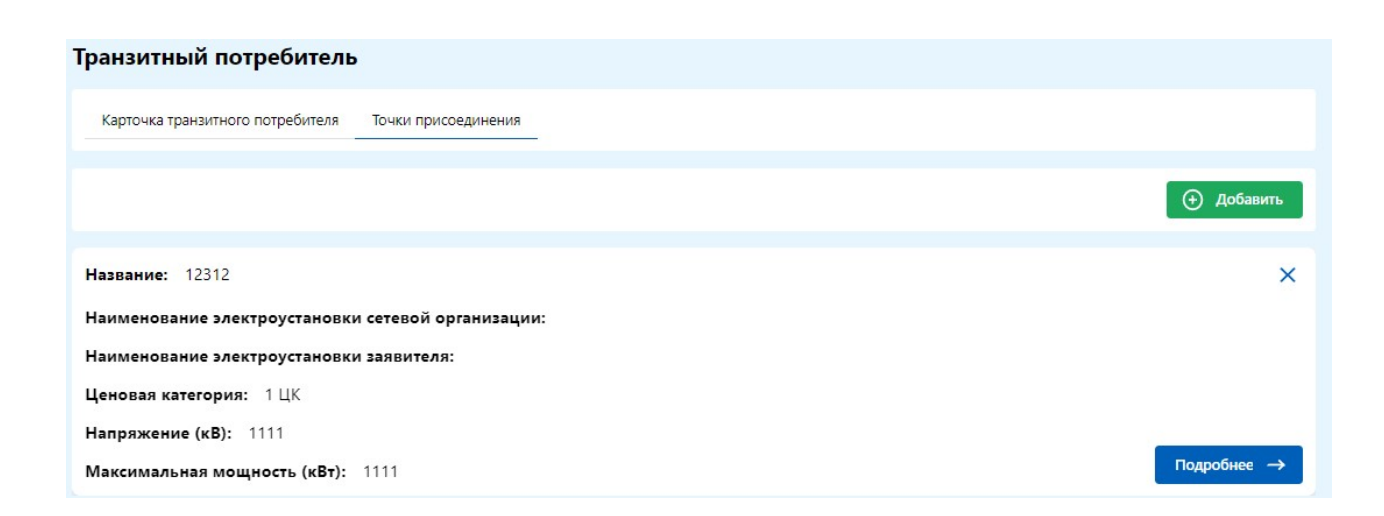

- Шаг 7. Для просмотра параметров точек присоединения, выберите нужную точку присоединения из списка и нажмите кнопку «Подробнее». Откроется карточка точки присоединения.
- Шаг 8. При необходимости, скорректируйте параметры и нажмите 💟
- Шаг 9. Чтобы добавить новую точку присоединения нажмите кнопку «Добавить».
- Шаг 10. В открывшемся окне заполните обязательные строки и нажмите кнопку «Добавить». Запись появится в списке.

| Карточка точки п                  | присоединения Точки учёта  |          |
|-----------------------------------|----------------------------|----------|
| Название точки                    | присоединения:             |          |
| 12312                             |                            |          |
| Наименование :<br>сетевой организ | электроустановки<br>зации: |          |
| Наименование з<br>заявителя:      | электроустановки           |          |
| Ценовая<br>категория:             | 1 ЦК                       | ٥        |
| Напряжение<br>(кВ):               | 1111                       | ÷        |
| Максимальная і<br>(кВт):          | мощность 1111              | <b>^</b> |

В окне в одном ряду с вкладкой «Карточка точки присоединения» присутствует перекрёстная вкладка «Точки учёта», связанная с выбранным актом присоединения. Описание вкладки «Точка учёта» приведено в пп. 3.2.3.

#### 3.2.10 Данные о количестве работников

Шаг 1. Откройте вкладку «Количество работников».

| Колличество работи       | ников        |                  |
|--------------------------|--------------|------------------|
| Поиск                    | I            | 🕀 Добавить       |
| Идентификационный номер: | 1000         | Х<br>Подробнее → |
| Идентификационный номер: | 8679         | Х<br>Подробнее → |
| Идентификационный номер: | 235          | Х<br>Подробнее → |
| Идентификационный номер: | 123123123231 | Х<br>Подробнее → |

- Шаг 2. Для просмотра количества работников, выберите нужный нужную строчку с работником из списка и нажмите кнопку «Подробнее». Откроется карточка работника с его идентификационным номером..
- Шаг 3. Чтобы добавить нового работника нажмите кнопку «Добавить».
- .Шаг 4. В открывшемся окне введите идентификационный номер работника и нажмите кнопку «Добавить». Запись появится в списке.

Идентификационный номер: 1000

#### 3.2.11 Данные о подстанциях

Шаг 1. Откройте вкладку «Подстанции».

| Подстанции Тр   | рансформаторы      |
|-----------------|--------------------|
| Поиск           | 🕀 Добавить         |
| Название: 12313 | 3 ×<br>Подробнее → |
| Название: АГЭС  | Х<br>Подробнее →   |
| Название: Подст | танция Х           |
| Название: Абоба | а Х<br>Подробнее → |

- Шаг 2. Для просмотра параметров подстанции, выберите нужную подстанцию из списка и нажмите кнопку «Подробнее». Откроется карточка подстанции.
- Шаг 3. При необходимости, скорректируйте параметры и нажмите
- Шаг 4. Чтобы добавить новую подстанцию нажмите кнопку «Добавить».
- Шаг 5. В открывшемся окне введите название подстанции и нажмите кнопку «Добавить». Запись появится в списке.

| Подстанция | ия Прибор учёта Трансформатор Здание |
|------------|--------------------------------------|
| азвание:   | : АГЭС                               |

29

В окне в одном ряду с вкладкой «Подстанция» присутствуют перекрёстные вкладки, связанные с выбранной подстанции. Описание данных вкладок приведено в пп. 3.2.5, 3.2.2.

Шаг 6. Для просмотра списка трансформаторов откройте вкладку «Трансформаторы».

| Подстанции Трансформаторы                                                  |             |
|----------------------------------------------------------------------------|-------------|
| Поиск                                                                      | 🕣 Добавить  |
| Марка: Нет данных                                                          | ×           |
| Модель: АСИ (EL-1203)                                                      |             |
|                                                                            |             |
| Коэффициент трансформации: 55                                              | Подробнее → |
| Коэффициент трансформации: 55<br>Марка: Производитель 2                    | Подробнее → |
| Коэффициент трансформации: 55<br>Марка: Производитель 2<br>Модель: Модель3 | Подробнее → |

- Шаг 7. Для просмотра параметров трансформатора, выберите нужный трансформатор из списка и нажмите кнопку «Подробнее». Откроется карточка трансформатора.
- Шаг 8. При необходимости, скорректируйте параметры и нажмите 💟
- Шаг 9. Чтобы добавить новый трансформатор нажмите кнопку «Добавить».
- Шаг 10. В открывшемся окне заполните обязательные строки и нажмите кнопку «Добавить». Запись появится в списке.

| Марка: Нет данных<br>Модель: АСИ (EL-1203)<br>Коэффициент трансформации: 55 | Трансформатор Подстанция   |    |  |  |
|-----------------------------------------------------------------------------|----------------------------|----|--|--|
| Модель: АСИ (EL-1203)<br>Коэффициент трансформации: 55                      | Марка: Нет данных          |    |  |  |
| Коэффициент трансформации: 55                                               | Модель: АСИ (EL-1203)      |    |  |  |
|                                                                             | Коэффициент трансформации: | 55 |  |  |

#### 3.2.12 Данные о выпускаемой продукции

Шаг 1. Откройте вкладку «Выпуск продукции».

| Выпуск продукции                         |             |
|------------------------------------------|-------------|
| Поиск                                    | 🕣 Добавить  |
| Название продукции: test1231231231231231 | Х ∩         |
| Единица измерения: ш123123т              | Подробнее → |
| Название продукции: test1                | Х           |
| Единица измерения: кг                    | Подробнее → |
| Название продукции: test2                | Х           |
| Единица измерения: л                     | Подробнее → |
| Название продукции: Чапельник            | Х           |
| Единица измерения: шт                    | Подробнее → |

- Шаг 2. Для просмотра параметров выпускаемой продукции, выберите нужный продукт из списка и нажмите кнопку «Подробнее». Откроется карточка продукта.
- Шаг 3. При необходимости, скорректируйте параметры и нажмите 🚩
- Шаг 4. Чтобы добавить нового выпускаемого продукта нажмите кнопку «Добавить».
- Шаг 5. В открывшемся окне заполните обязательные строки и

30

#### нажмите кнопку «Добавить». Запись появится в списке.

| Продукт                |      |
|------------------------|------|
| Название<br>продукции: | Вилы |
| Единица<br>измерения:  | т    |

#### 3.2.13 Данные о договорах

Шаг 1. Откройте вкладку «Договоры».

| Договоры           |                         |
|--------------------|-------------------------|
|                    | Э Добавить              |
| <b>Номер</b> 10000 | Х<br>Подробнее →        |
| Номер 826811       | 779464 ×<br>Подробнее → |

- Шаг 2. Для просмотра данных договора, выберите нужный договор из списка и нажмите кнопку «Подробнее». Откроется карточка договора.
- Шаг 3. При необходимости, скорректируйте параметры и нажмите
- Шаг 4. Чтобы добавить новый договор нажмите кнопку «Добавить».
- Шаг 5. В открывшемся окне заполните обязательные строки и нажмите кнопку «Добавить». Запись появится в списке.

| Договор                             |  |  |  |  |
|-------------------------------------|--|--|--|--|
| Дата: 2024-03-06                    |  |  |  |  |
| Номер: 10000                        |  |  |  |  |
| Тип договора: Договор купли-продажи |  |  |  |  |

#### 3.3 Настройка рабочих столов

На вкладке «Рабочие столы» информация визуализируется в виде виджетов. На виджетах присутствуют результаты расчётов и прогнозов, а также данными предприятия, которые заносятся в автоматизированном или ручном режиме. Информация в виждетах отображается в виде графиков, диаграмм, гистограмм, счётчиков и др.

Для добавления на рабочий стол доступны следующие виджеты (данные в виджетах приведены для примера):

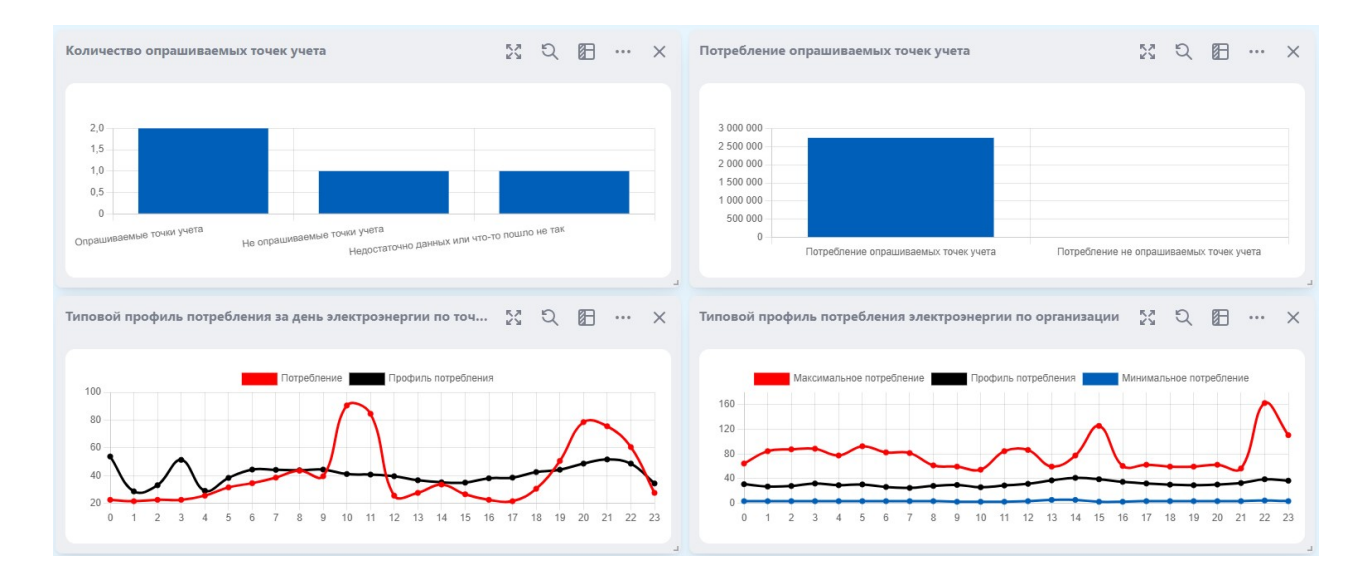

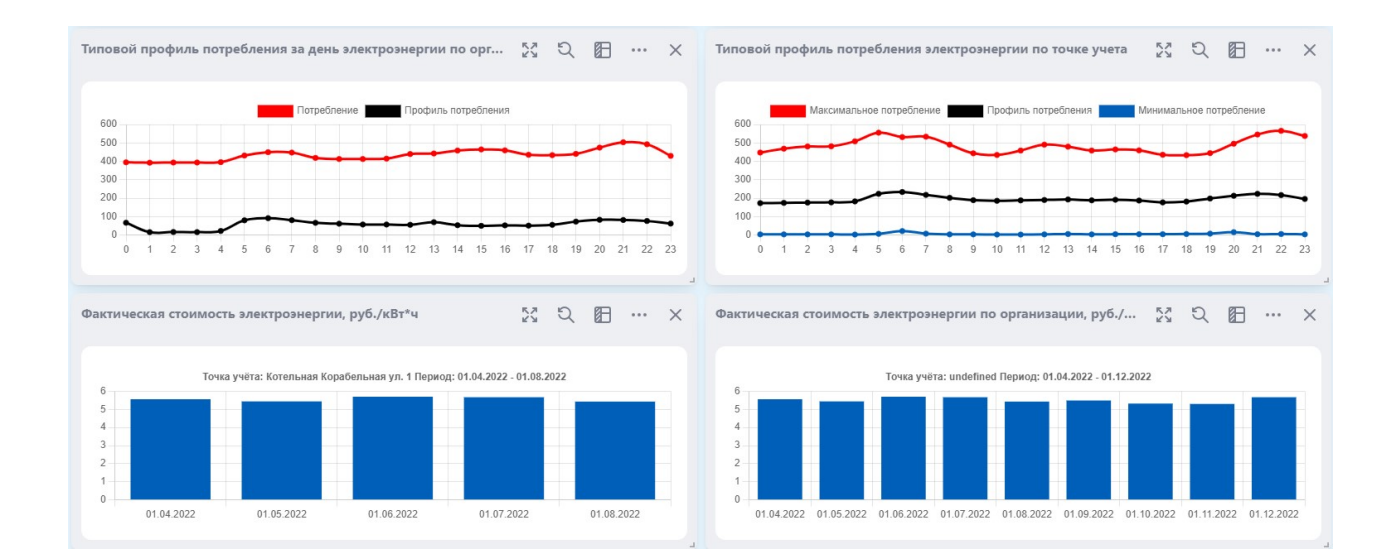

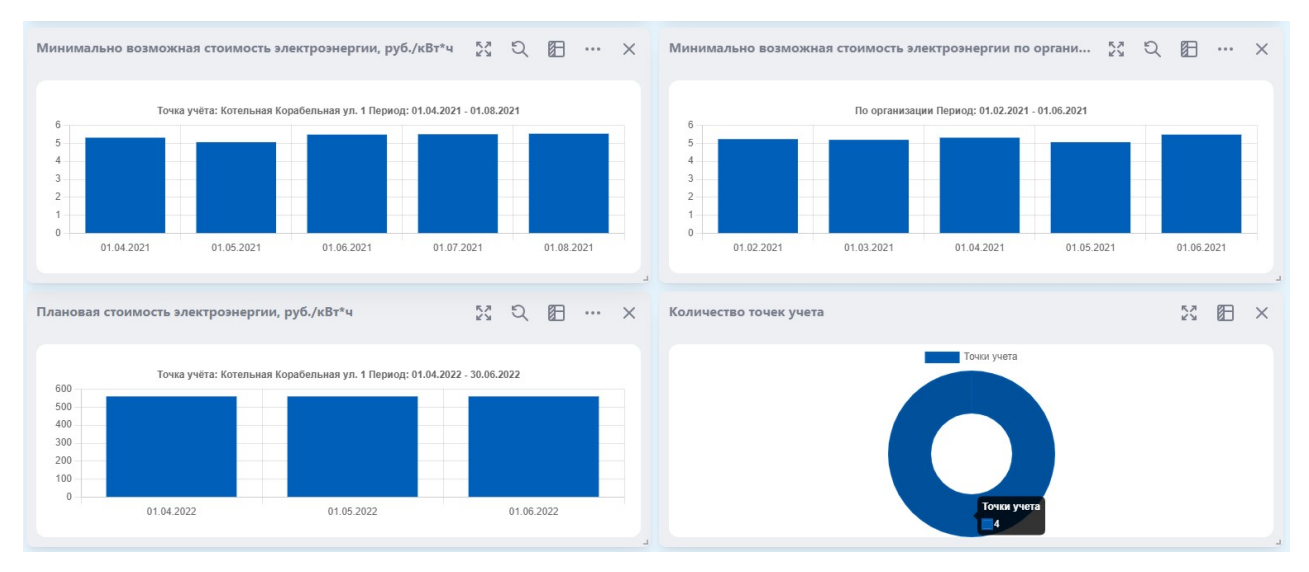

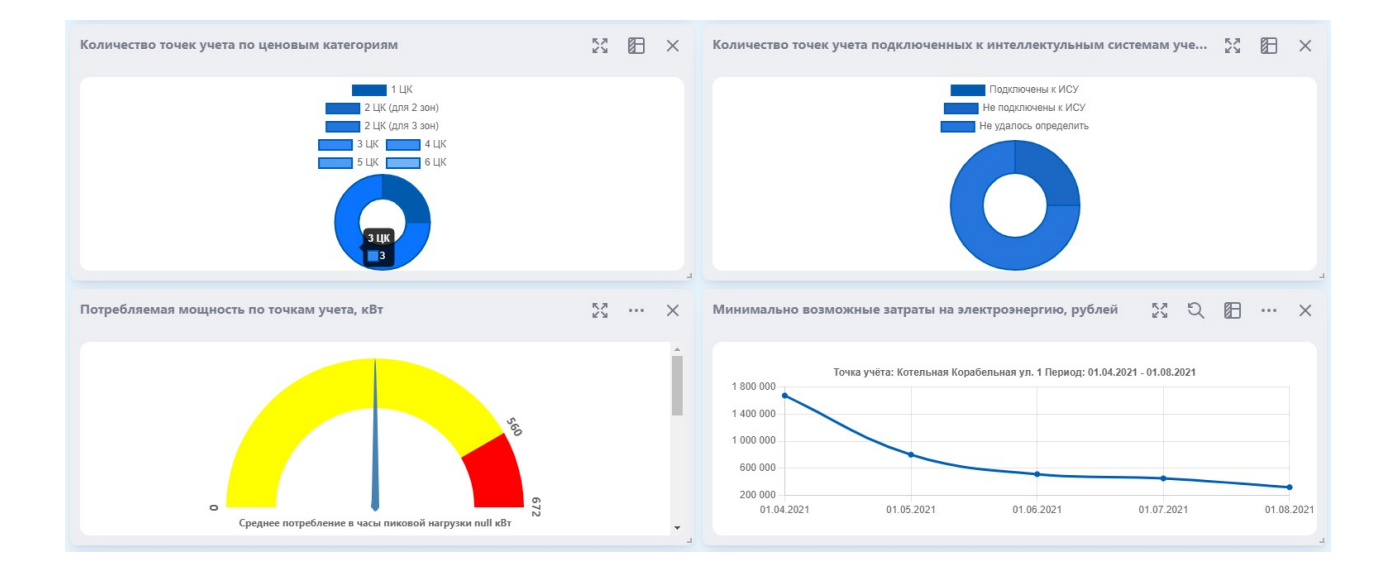

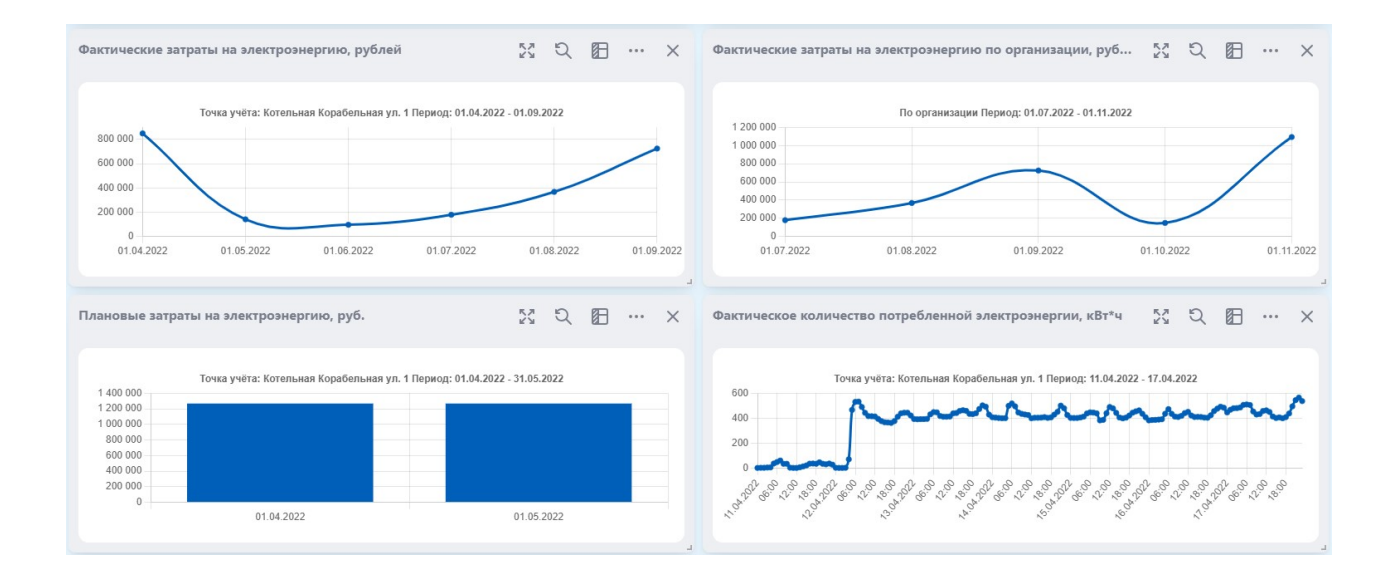

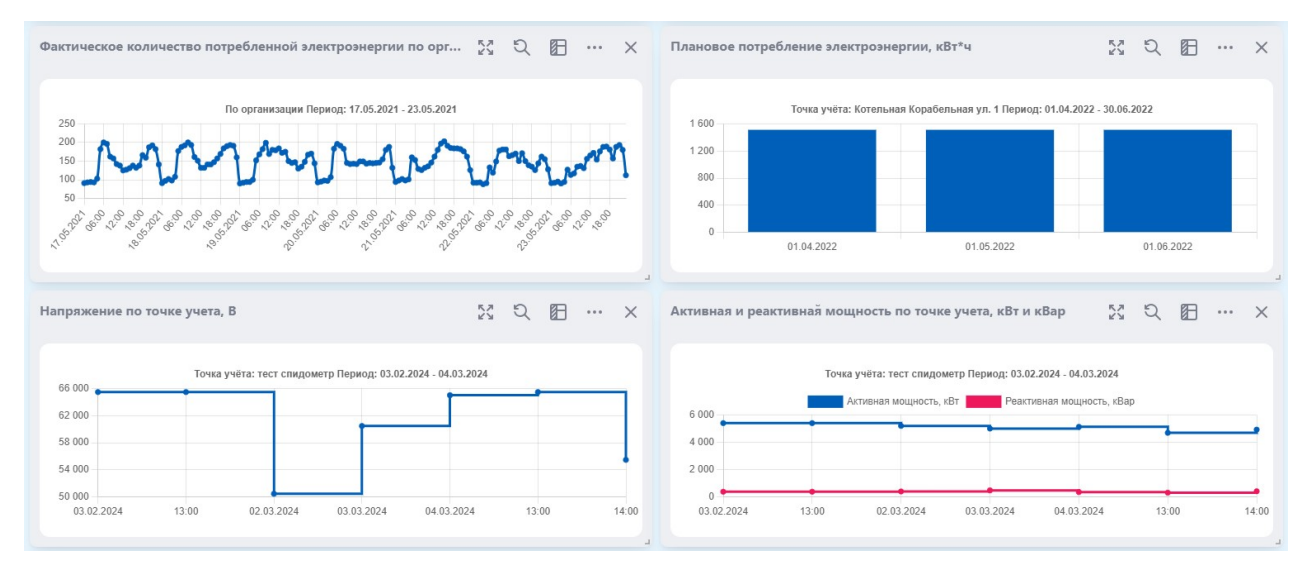

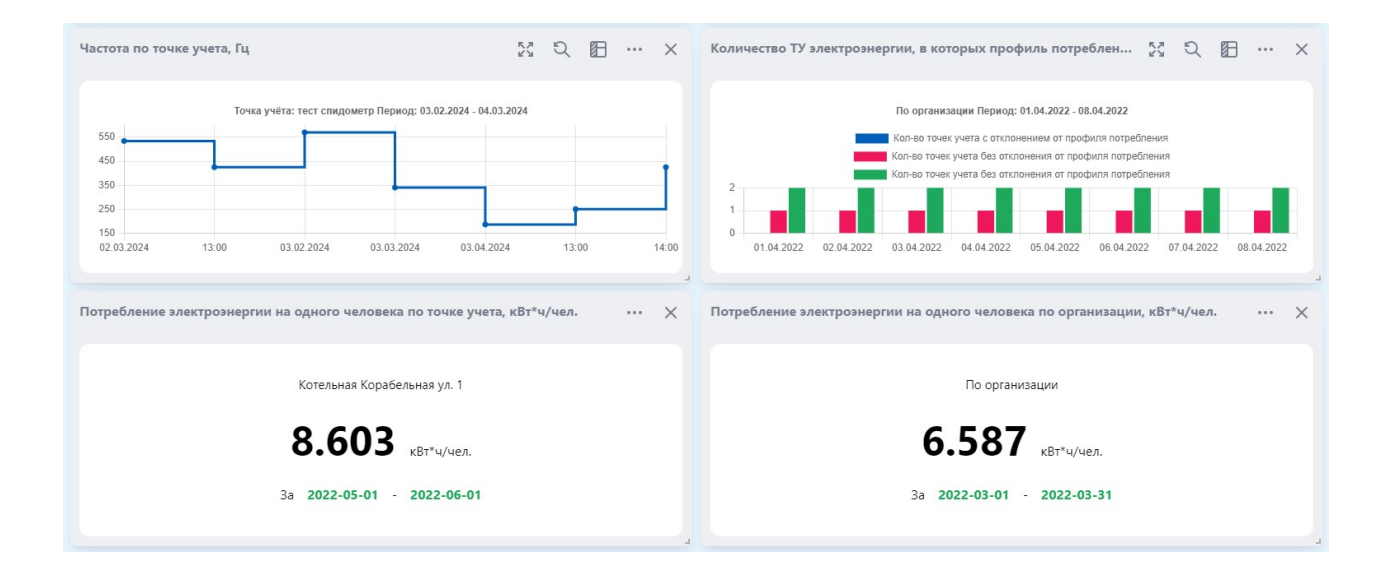

| Потребление электроэнергии на одного человека по объекту, кВт*ч/чел.                   |  | ×                          | Потребление электроэнергии на единицу площади по точке учета, кВт*ч/кв.м. | <br>× |
|----------------------------------------------------------------------------------------|--|----------------------------|---------------------------------------------------------------------------|-------|
| По организации                                                                         |  |                            | Котельная Корабельная ул. 1                                               |       |
| 10.552 квт°ч/чел.                                                                      |  |                            | 0.226 квт*ч/кв.м.                                                         |       |
| 3a 2022-02-01 - 2022-05-31                                                             |  |                            | 3a 2022-02-01 - 2022-04-30                                                |       |
|                                                                                        |  | -                          |                                                                           |       |
| Потребление электроэнергии на единицу площади по организации, кВт <sup>*</sup> ч/кв.м. |  | ×                          | Потребление электроэнергии на единицу площади по объекту, кВт*ч/кв.м.     | <br>× |
| По организации                                                                         |  |                            | По организации                                                            |       |
| 0.094 квт*ч/ке.м.                                                                      |  |                            | <b>0.079</b> KBT*U/KE.M.                                                  |       |
| 3a 2022-02-01 - 2022-05-31                                                             |  | 3a 2022-01-01 - 2022-06-30 |                                                                           |       |

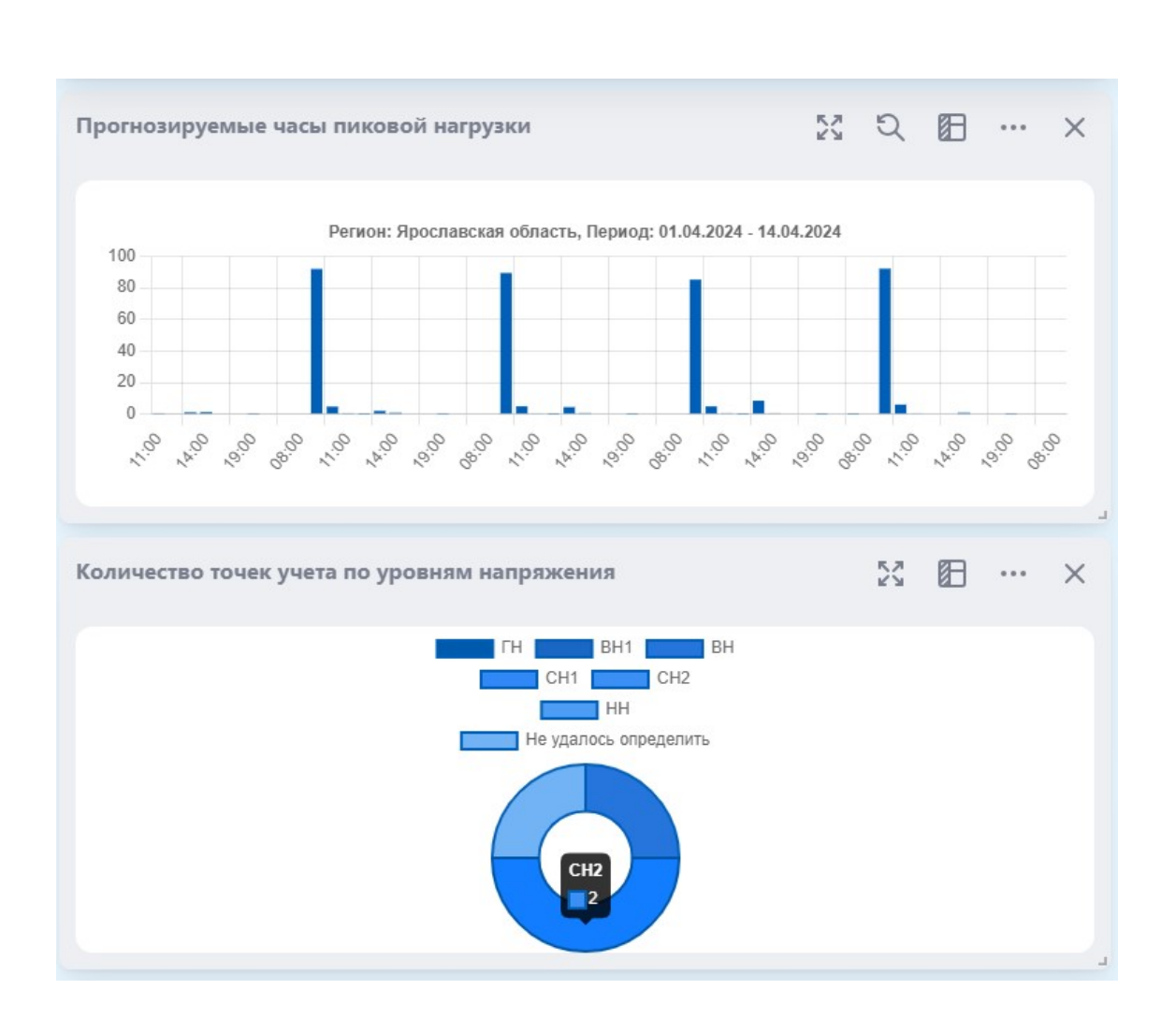

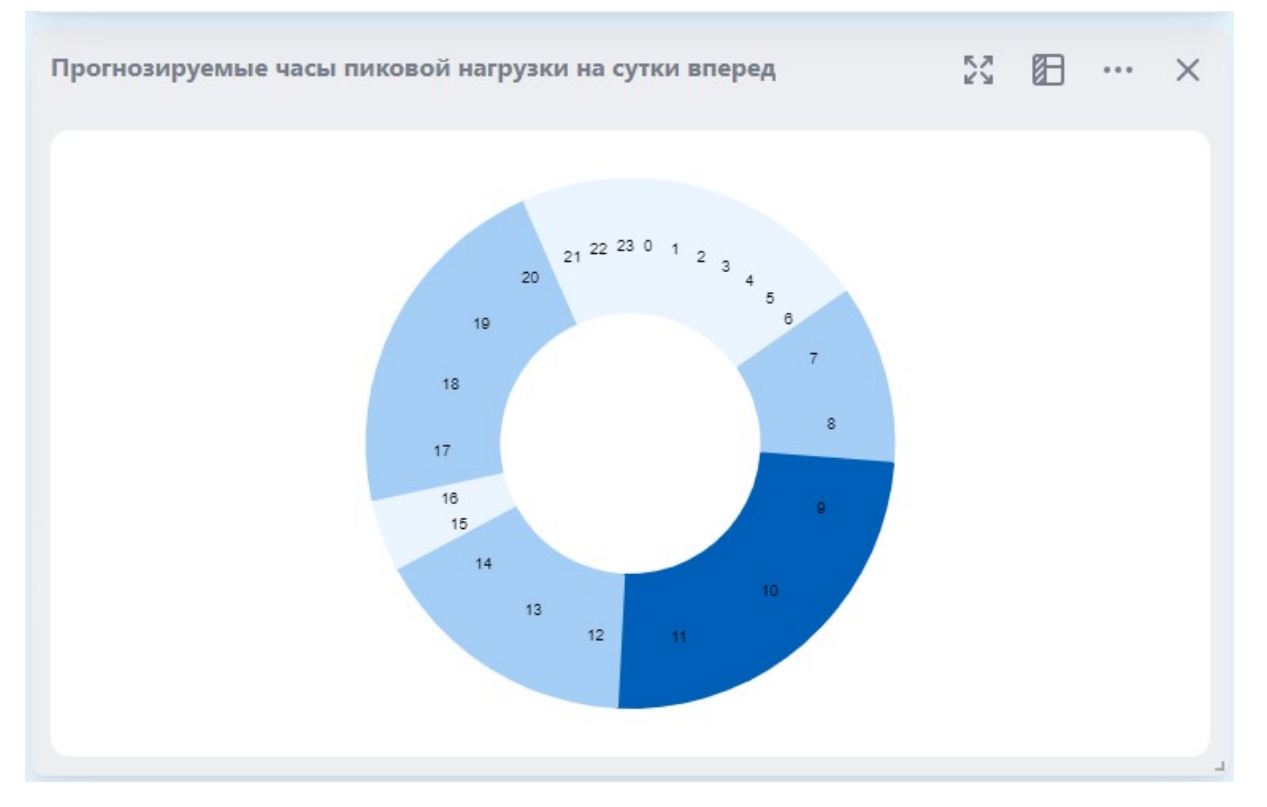

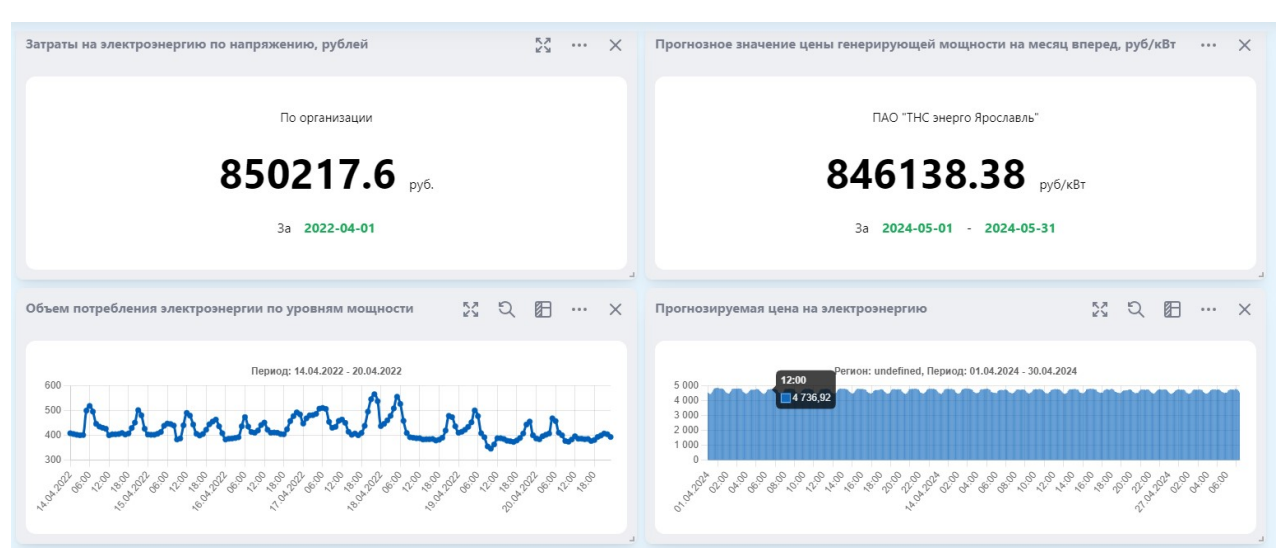

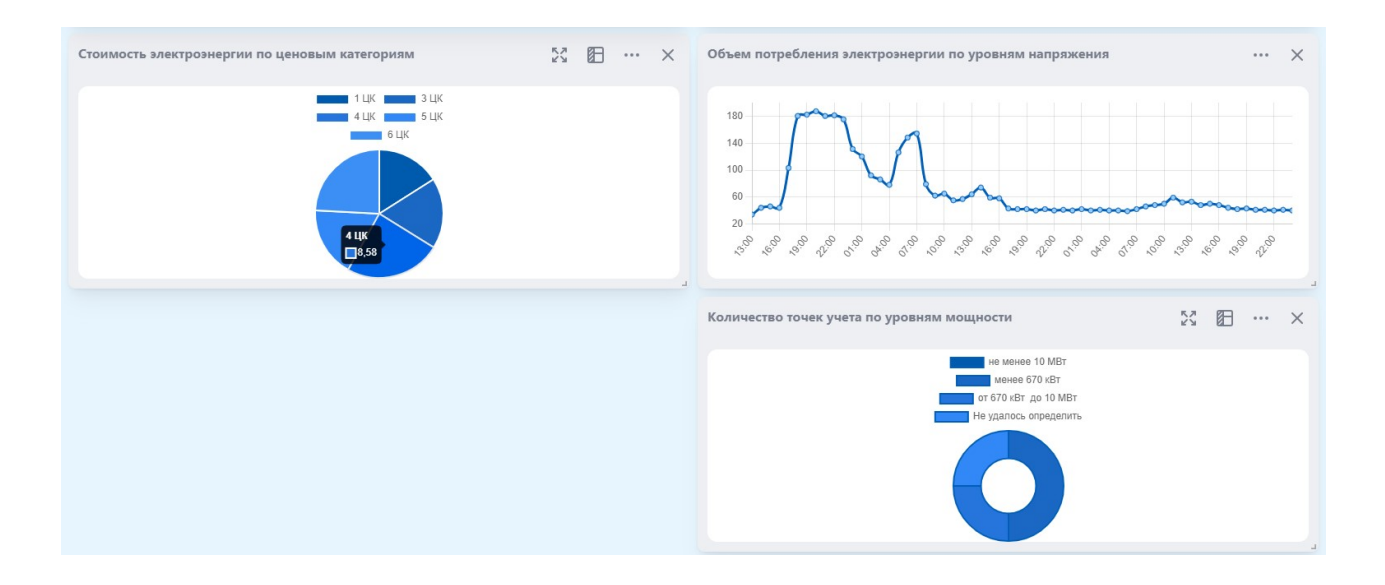

Для работы с виджетами выполните следующие шаги:

Шаг 1. Откройте вкладку «Рабочие столы».

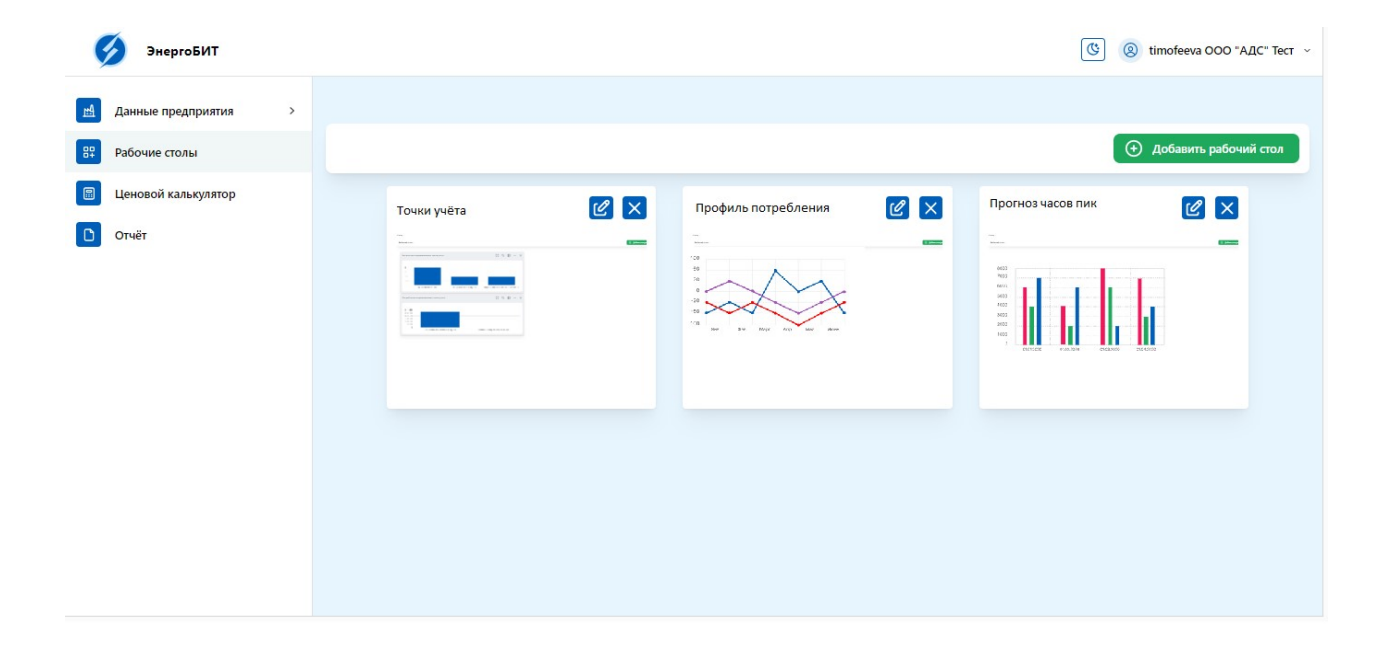

Шаг 2. Для создания нового рабочего стола нажмите кнопку «Добавить».

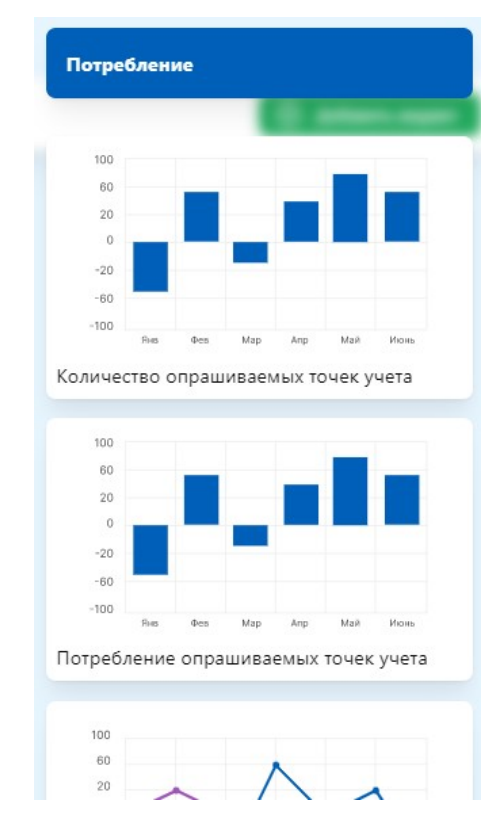

- Шаг 3. Из открывшегося списка виджетов выберите необходимый и перетаскиванием в поле рабочего стола создайте виджет.
- Шаг 4. При необходимости задания исходных данных для виджета, например, «Типовой профиль потребления электроэнергии по прибору учёта» нажмите кнопку «Выбрать параметры».
- Шаг 5. В открывшемся окне заполните обязательные поля и нажмите кнопку «Добавить».

**Примечание** – Некоторые виджеты, например, «Количество точек учёта по уровням напряжения», отображают информацию в реальном времени, поэтому вводить дополнительные данные не требуется.

| іочий стол:                                                      |    |   |   | € | Добавить видже |
|------------------------------------------------------------------|----|---|---|---|----------------|
| Количество точек учета подключенных к интел                      | 23 | Ø | × |   |                |
| Подключены к ИСУ<br>Не подключены к ИСУ<br>Не удапось определить |    |   |   |   |                |
| Количество точек учета по уровням напряжения                     | 23 | Ø | × |   |                |
| ГН ВН1 ВН<br>СН1 СН2<br>НН<br>Не удалось определить              |    |   |   |   |                |

#### 3.4 Ценовой калькулятор

Ценовой калькулятор позволяет определить оптимальную ценовую категорию электропотребления, обеспечивающую минимальные (по критерию цены и общей стоимости) затраты на оплату электроэнергии для точек учёта с имеющимися показателями (профилем) почасового потребления электроэнергии.

| ダ ЭнергоБИТ                                                                                                    |                                                                                                    | (В)         (В)         timofeeva ООО "АДС" Тест         ~ |
|----------------------------------------------------------------------------------------------------|----------------------------------------------------------------------------------------------------|------------------------------------------------------------|
| <ul> <li>Данные предприятия &gt;</li> <li>Рабочие столы</li> <li>Ценовой калькулятор</li> <li>Отчёт</li> </ul> | Расиётный период:<br>Период<br>Регион предприятия:<br>Субъект расположения потребителя 2<br>Выбрать токку учёта<br>Расснитать |                                                            |
|                                                                                                    |                                                                                                    | Результаты расчётов                                        |

- Шаг 1. Откройте вкладку «Ценовой калькулятор».
- Шаг 2. Заполните строки «Расчётный период» и «Регион предприятия» и нажмите кнопку «Выбрать точку учёта».

| февраль 2024 – июнь 2024 |   |
|--------------------------|---|
| егион предприятия:       |   |
| Нижегородская область    | ¢ |
| Выбрать точку учёта      |   |
|                          |   |

Шаг 3. В открывшейся вкладке «Действующие» из списка выберите действующую или создайте новую точку учёта и нажмите кнопку «Подтвердить».

| Действующие      | Временные        |   |
|------------------|------------------|---|
| По иск точки уче | ета              |   |
| тест планов      | ых данных        |   |
| тест спидом      | етр              | Ō |
| Котельная К      | орабельная ул. 1 | Ō |
| 🗌 ТК Яр 110      |                  |   |
|                  |                  |   |
|                  |                  |   |
|                  |                  |   |
|                  |                  |   |
|                  |                  |   |

- Шаг 4. При необходимости расчёта ценовой категории для нескольких точек учёта, создайте группу точек учёта, нажав кнопки ↔ «Добавить в новую группу».
- Шаг 5. Нажмите кнопку «Рассчитать».

В ценовом калькуляторе предусмотрено создание и выбор временных точек учёта.

Шаг 1. Откройте вкладку «Временные».

| Действующие Временные             |   |
|-----------------------------------|---|
| По иск точки учёта                |   |
| Создать точку учёта               |   |
| Точка учёта                       | 创 |
| Сергей                            | 创 |
| test                              | 1 |
| 1000 Копия                        | 1 |
| Котельная Корабельная ул. 1 Копия | đ |
| ТНТ                               | 创 |
| Пятница                           | 创 |

- Шаг 2. Добавьте новую или выберите существующую точку учёта и нажмите кнопку «Подтвердить».
- Шаг 3. Нажмите на добавленную точку учёта и в открывшемся окне заполните обязательные поля.

| Настройка параметров точки учёта | : |
|----------------------------------|---|
| Точка учёта                      |   |

Шаг 4. Нажмите кнопку «Загрузить шаблон» и выберите тип вертикальный или матричный в зависимости от имеющихся данных.

Примечание – Шаблон в формате xls.

Шаг 5. Заполните шаблон данными.

41

- Шаг 6. Загрузите шаблон, нажав на строку «Заполненный шаблон».
- Шаг 7. Нажмите кнопку «Загрузить».
- Шаг 8. Нажмите кнопку «Рассчитать».

Информация о точке учёта

🥒 - наиболее выгодный тариф в заданный период

| Показатели / Дата                          | Июнь 2020 | г.               |           |           |           |            |                 |
|--------------------------------------------|-----------|------------------|-----------|-----------|-----------|------------|-----------------|
| ЦК                                         | 1 ЦК      | 2 ЦК (для 2 зон) | з цк      | 4 ЦК      | 5 ЦК      | 6 ЦК       | 2 ЦК (для 3 зон |
| Потребление кВт-ч                          | 237440    | 237440           | 237440    | 237440    | 237440    | 237440     | 237440          |
| Цена руб.                                  | 3.09      | 3.6              | 2.75      | 2.75      | 2.73      | 2.73       | 3.63            |
| Затраты руб.                               | 732687.6  | 854849.96        | 654048.25 | 654048.25 | 648843.57 | 648843.57  | 861147.51       |
| Экономическая эффективность руб.           | -78639.35 | -200801.71       | 0         | 0         | 5204.68   | 5204.68    | -207099.26      |
| Сбытовая надбавка                          |           |                  | 60694.41  | 60694.41  | 60694.41  | 60694.41   |                 |
| Инфраструктурные платежи                   |           |                  | 795.42    | 795.42    | 795.42    | 795.42     | ~               |
| Цена за электроэнергию руб.                | -         | ā.               | 278041.92 | 278041.92 | 272837.24 | 272837.24  | 2               |
| Плата за услуги по передаче электроэнергии | <i>a</i>  | 2                | ē.        | 0         | 21        | <b>D</b> ( | 5               |
| Цена за мощность руб.                      | 15        |                  | 314516.5  | 314516.5  | 314516.5  | 314516.5   | 50              |
| Передача мощности                          | -         | -                | -         | 8         | -         | -          | ÷               |
| Эффективность                              | ×         | ×                | ×         | ×         |           | ×          | ×               |

#### 3.5 Формирование отчёта

В ПО «ЭнергоБИТ» предусмотрена функция формирования и скачивания на ПК отчётов о прогнозе часов пиковой нагрузки для снижения электропотребления. Пример отчёта приведён в приложении А.

Шаг 1. Откройте вкладку «Отчёт».

Шаг 2. Заполните обязательные поля и нажмите кнопку «Скачать».

# 4 СООБЩЕНИЯ ПОЛЬЗОВАТЕЛЮ

Обратная связь на запросы пользователя в web-интерфейсе ПО «ЭнергоБИТ» реализованы с помощью интуитивно понятных сообщений и подсказок.

# ОБОЗНАЧЕНИЯ И СОКРАЩЕНИЯ

- ПК персональный компьютер
- ПО программное обеспечение
- ЭВМ электронная вычислительная машина

### ТЕРМИНЫ И ОПРЕДЕЛЕНИЯ

- ПО «ЭнергоБИТ» программа для ЭВМ с использованием искусственного интеллекта для прогнозирования часов пиковой нагрузки и оптимизации энергопотребления организаций.
- Web-интерфейс дизайн приложения ПО «ЭнергоБИТ», доступ к которому осуществляется через web-браузера.

#### Приложение А (рекомендуемое) Пример отчёта

#### Отчет по итогам расчета затрат на электроэнергию Ценового калькулятора ЭнергоБИТ

#### Данные точки учета

| Наименование организации:                      | ООО "АДС"                               |  |  |  |
|------------------------------------------------|-----------------------------------------|--|--|--|
| Уровень напряжения: СН2                        |                                         |  |  |  |
| Присоединенная мощность:                       | менее 670 кВт                           |  |  |  |
| Ценовая категория:                             | 3 ЦК                                    |  |  |  |
| Тип договора:                                  | Договор купли-продажи                   |  |  |  |
| Гарантирующий поставщик (                      | субъект РФ): ПАО "ТНС энерго Ярославль" |  |  |  |
| Номер точки учета (по догово                   | ppy): 76650770011                       |  |  |  |
| Адрес (местоположение) точки учета: Нет данных |                                         |  |  |  |
| Периол: 01.04.2022 - 30.06.20                  | 022                                     |  |  |  |

Рекоменлалини

#### При какой ценовой категории будет минимальный уровень затрат на электроэнергию при существующем профиле потребления электроэнергии?

| 1 ЦК                     | Результат (руб): 145355.66       |
|--------------------------|----------------------------------|
|                          |                                  |
|                          |                                  |
| 1 ЦК, СН2, менее 670 кВт | Результат (руб): 145355.66       |
|                          | 1 ЦК<br>1 ЦК, CH2, менее 670 кВт |

#### 2. В какие расчетные периоды уровень затрат на электроэнергию будет минимален при существующем профиле потребления электроэнергии?

При данном профиле потребления оптимальной ценовой категорий будет 1 ЦК в следующие месяцы: апрель, май

При данном профиле потребления оптимальной ценовой категорий будет 5 ЦК в следующие месяцы: июнь

#### 3. При каком изменении параметров электропотребления будет выгоднее перейти на другую ценовоую категорию?

При уменьшении потребления генераторной мощности на 20% оптимальной ценовой категорий будет: 4 ЦК Результат (руб): 25643.12

# Наименование Должность Ф.И.О. Подпись Дата организации исполнителя

# ЛИСТ РЕГИСТРАЦИИ ИЗМЕНЕНИЙ